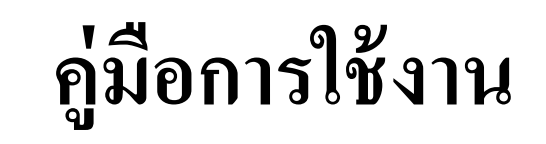

## kingrama9.kpmax.com

i kingrama9.kpmax.com

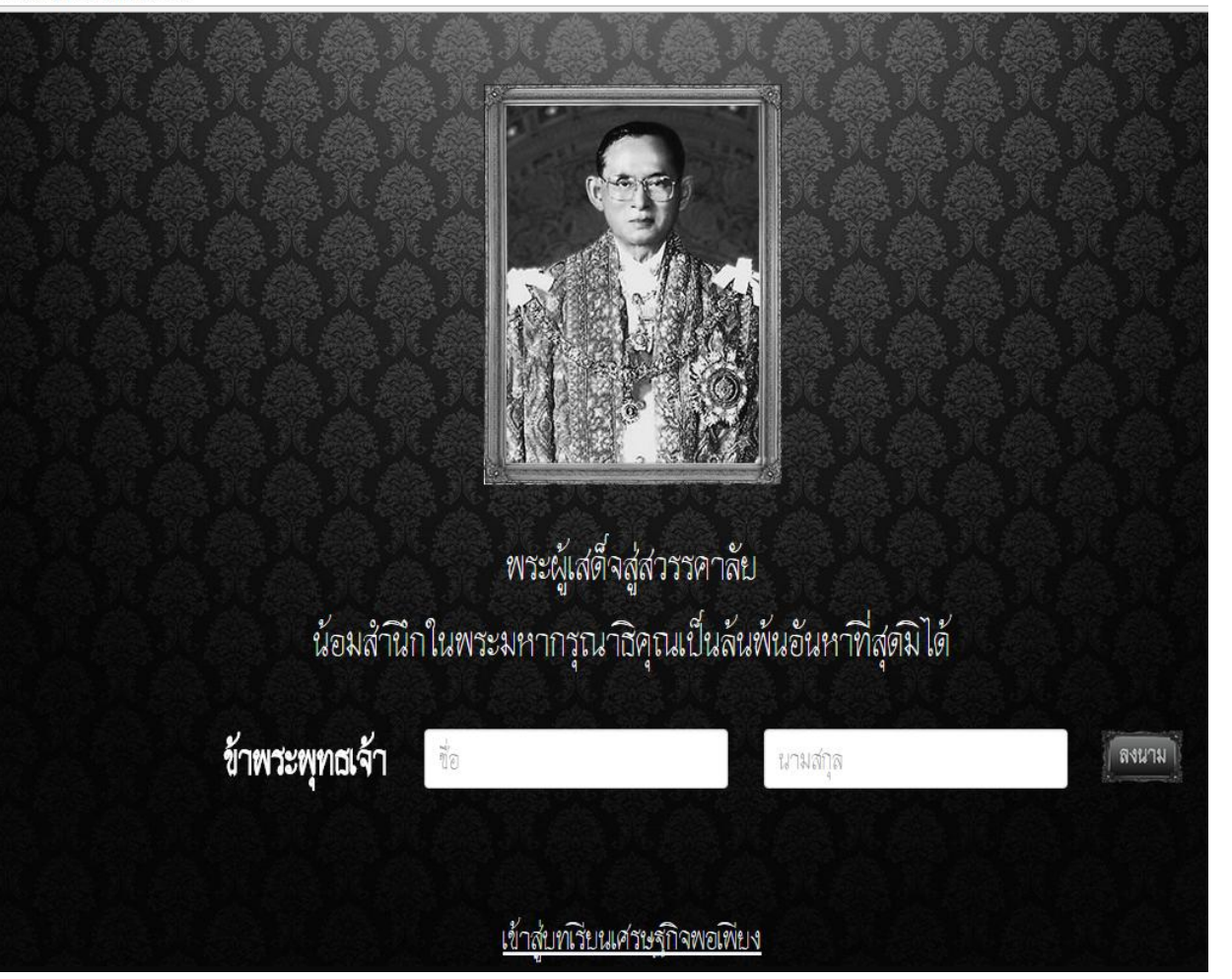

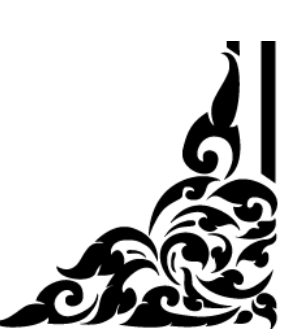

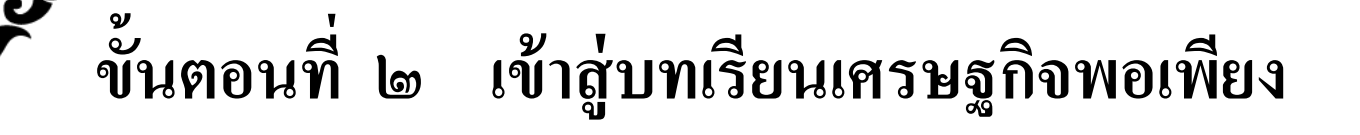

๒.๑ หลังจากที่ท่านลงนามถวายความอาลัยเรียบร้อยแล้ว ท่านสามารถคลิกปุ่ม "เข้าสู่บทเรียนเศรษฐกิจพอเพียง" ท่านจะพบกับหน้าหลัก

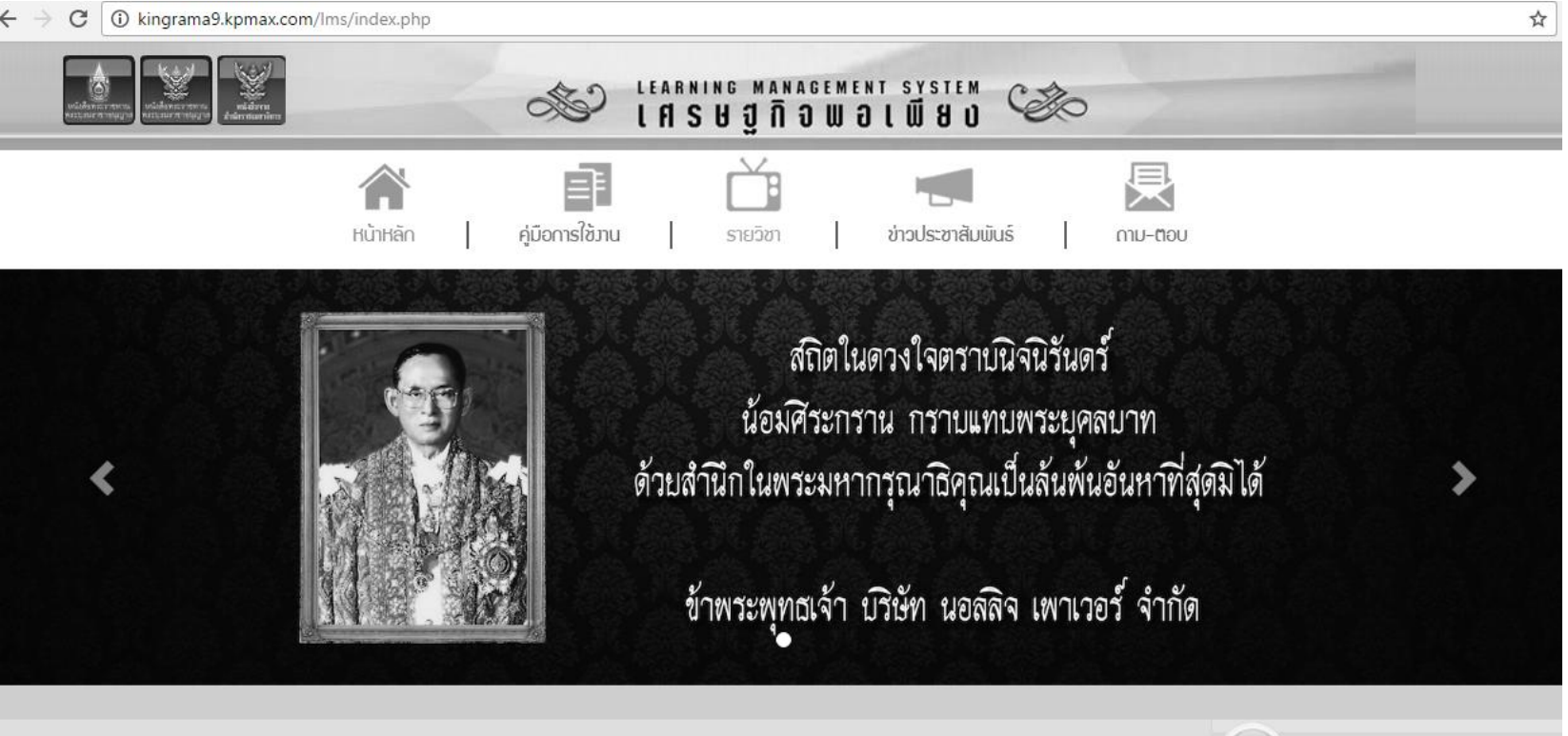

คู่มือการใช้งาน

#### คู่มือการลงนามถวายความอาลัย คู่มือเข้าสู่บทเรียนเศรษฐกิจพอเพียง

#### ข่าวประชาสัมพันธ์

07 ก.ค. 2559 ยินดีด้อนรับเข้าสู่ e-learning เศรษฐกิจพอเพียง อ่าน(1,171)
03 ส.ค. 2559 หน่วยงานร่วมเผยแพร่องค์ความรู้ (ดั้งแต่ปี 2550) อ่าน(715)

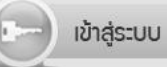

ยินดีด้อนรับคุณ : ญาดา วันที่ 03 พฤศจิกายน 2559 เวลา 22:31 น.

🕩 ออกจากระบบ

๒.๒ หน้าหลักจะประกอบด้วย

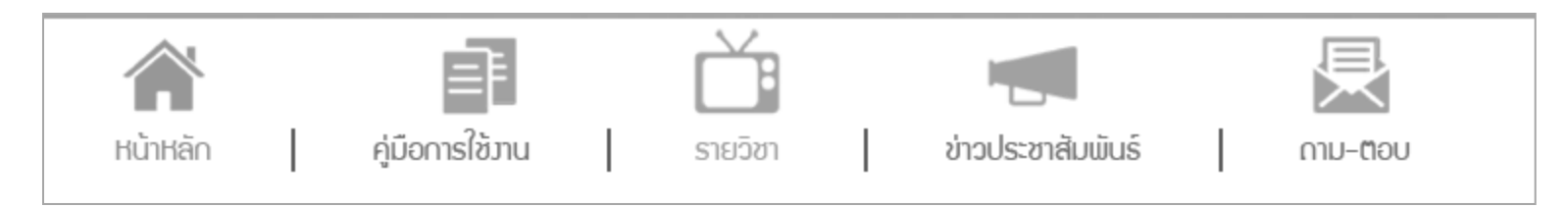

คู่มือการใช้งาน : คู่มือการลงนามถวายความอาลัย คู่มือการเข้าเรียนบทเรียนเศรษฐกิจพอเพียง

รายวิชา : บทเรียนเศรษฐกิจพอเพียง Sufficiency Economy

ข่าวประชาสัมพันธ์: วัตถุประสงค์การจัดทำบทเรียน

ถาม-ตอบ : หากท่านต้องการสอบถามข้อมูลการใช้งาน/อื่น ๆ

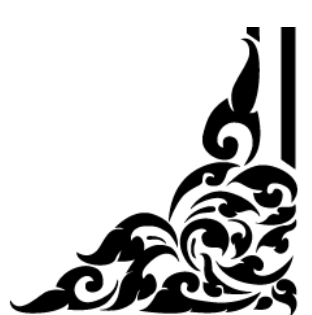

ി.ത

คลิกที่ปุ่ม "รายวิชา" จะพบกับ "ปรัชญาของเศรษฐกิจพอเพียง (ภาษาไทย/ English) ให้คลิกที่ภาพหน้าปกค้านล่าง

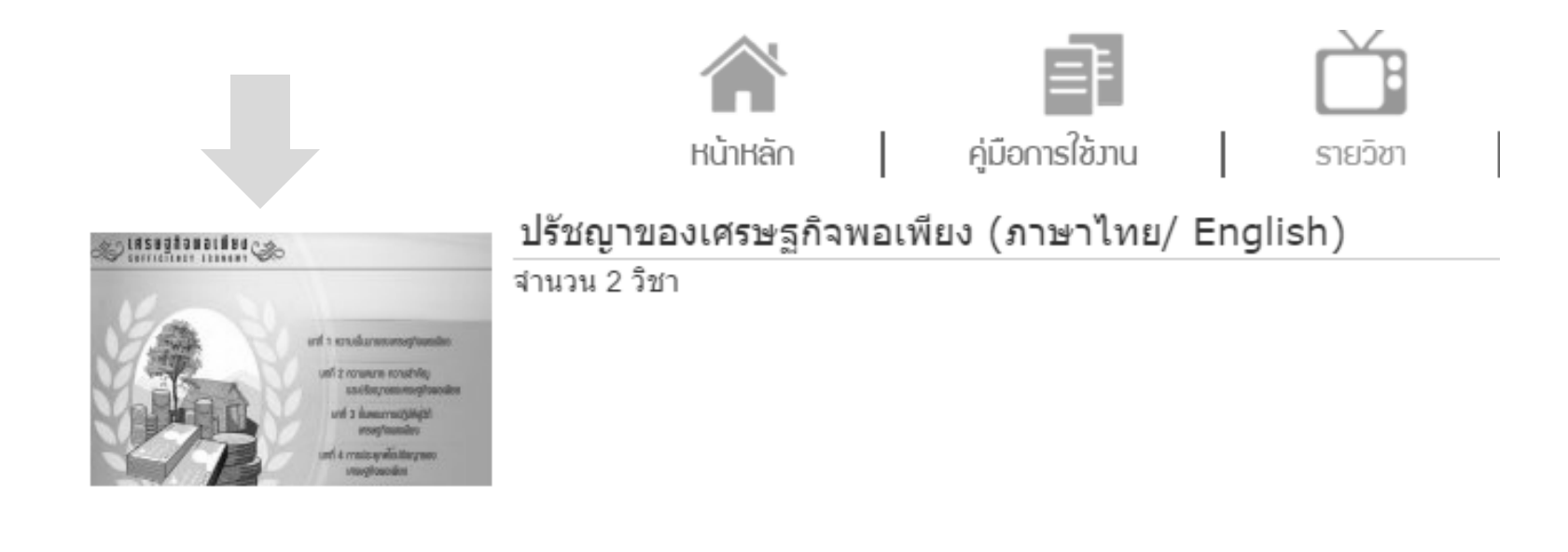

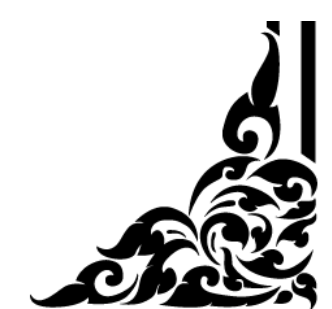

୭.ଏ

## เมื่อเข้ามาจะพบกับรายวิชา "เศรษฐกิจพอเพียง" และ "Sufficiency Economy" คลิกปุ่ม ลงทะเบียน

| ดันหา : | ชื่อวิชาที่ต้องการค้นหา | ด้นหา | ยกเลิก |
|---------|-------------------------|-------|--------|
|         |                         |       |        |

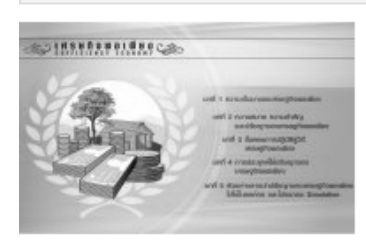

เศรษฐกิจพอเพียง

เมื่อวันที่ ๕ ธันวาคม พ.ศ. ๒๕๕๐ วโรกาสมหามงคลเฉลิมพระชนมพรรษา พระบาทสมเด็จพระปรมินทรมหา ภูมิพลอดุลยเดช บริษัท นอลลิจ เพาเวอร์ จำกัด ได้ขอกราบบังคมทูลพระกรุณาขอพระราชทานพระบรมราชา นุญาตนำ "ปรัชญาของเศรษฐกิจพอเพียง" ที่พระองค์ใด้พระราชทานแก่ประชาชนชาวไทยมาจัดทำเป็นสื่อ การเรียนรู้ด้วยตนเองเรียนรู้ผ่านระบบ e-learning หลักสูตร "เศรษฐกิจพอเพียง" เพื่อเผยแพร่ให้เยาวชน ผู้ สนใจ และประชาชนทั่วไปเข้าเรียนรู้ เป็นแนวทางปฏิบัติและประยุกต์ใช้ในการดำรงชีวิตต่อไป

สถานการณ์เข้าเรียน : 0%

ลงทะเบียน

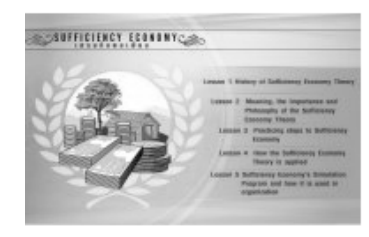

#### Sufficiency Economy

His Majesty has firstly introduced the Sufficiency Economy Theory after handed out academic certificates to Kasetsart University students on July 19,1974. His statement on that day was as follows: \\\'Priorities are necessary for country\\\'s development starting from constructing a foundation, which means when people can adequately live their lives in a careful and economize but theoretically educated ways. When the foundation is secure enough then a higher unity could be orderly built. The reason why growth should be promoted gradually, carefully and economically is to prevent improper results so that a full accomplishment is obtained.

สถานการณ์เข้าเรียน : 0%

ลงทะเบียน

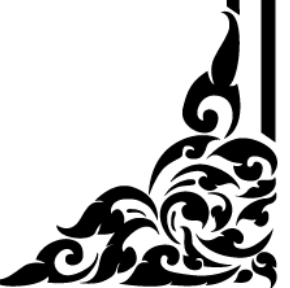

# ขั้นตอนที่ ๒ เข้าสู่บทเรียนเศรษฐกิจพอเพียง ๒.๕ เมื่อลงทะเบียนเรียบร้อยแล้ว จะเข้าสู่หน้า "ห้องเรียน" ประกอบด้วย - หัวข้อบทเรียน ที่คลิกเลือกเรียนได้ตามที่ต้องการ - ส่วนตรงกลาง คือ ส่วนแสดงผลบทเรียน

#### 🚹 กลับสู่บทเรียนส่วนบุคคล วิธีการใช้งาน E-Learning เศรษฐกิจพอเพียง : เศรษฐกิจพอเพียง 🗈 ออกจากระบบ บทที่ 1 ความเป็นมาของเศรษฐกิจพอ เมื่อวันที่ ๔ ธันวาคม พ.ศ. ๒๔๔๐ วโรกาสมหามงคลเฉลิมพระชนมพรรษา พระบาทสมเด็จพระปรมินทรมหาภูมิพลอดุลยเดช บริษัท นอลลิจ เพาเวอร์ จำกัด ได่ขอกราบบังคมทูลพระกรุณาขอพระราชทานพระบรมรา ชานุญาตนำ "ปรัชญาของเศรษฐกิจพอเพียง" ที่พระองค์ได้พระราชทานแก่ประชาชนชาวไทยมาจัดทำเป็นสื่อการเรียนรู้ด้วยตนเองเรียนรู้ผ่านระบบ e-learning หลักสูตร "เศรษฐกิจพอเพียง" เพื่อเผยแพร่ให้เยาวชน เพียง ผู้สนใจ และประชาชั้นทั่วไปเข้าเรียนรู้ เป็นแนวทางปฏิบัติและประยุกต์ใช้ในการดำรงชีวิตต่อไป 🔺 ความเป็นมา 🔺 วงจรการพัฒนา 🔺 พระบรมราโชวาท ตอนที่ 1 🔺 พระบรมราโชวาท ตอนที่ 2 🔺 พระบรมราโชวาท ตอนที่ 3 🔺 พระบรมราโชวาท ตอนที่ 4 🔺 พระบรมราโชวาท ตอนที่ 5 🔺 พระบรมราโชวาท ตอนที่ 6 พระบรมราโชวาท ตอนที่ 7 🔺 พระบรมราโชวาท ตอนที่ 8 บทที่ 2 ความหมาย ความสำคัญ และ ปรัชญาของเศรษฐกิจพอเพียง 🔺 ความหมายของเศรษฐกิจพอเพียง 🔺 ความสำคัญของเศรษฐกิจพอเพียง 🔺 ปรัชญาของเศรษฐกิจพอเพียง บทที่ 3 ขั้นตอนการปฏิบัติสู่วิถี เศรษฐกิจพอเพียง 🔺 ขั้นตอนการนำไปปฏิบัติ 🔺 บันได 7 ชั้น สู่วิถีเศรษฐกิจพอเพียง 🔺 บันไดขั้นที่ 1 🔺 บันไดขั้นที่ 2 🔺 บันไดขั้นที่ 3 🔺 บันไดขั้นที่ 4 🔺 บันใดขั้นที่ 5 🔺 บันไดขั้นที่ 6 🔺 บันไดขั้นที่ 7 บทที่ 4 การประยุกต์ใช้ปรัชญาของ เศรษฐกิจพอเพียง

## ๒.๖ เมื่อคลิกหัวข้อที่ต้องการ บทเรียนจะแสดงผลตรงกลางหน้าจอ พร้อมเสียงบรรยาย

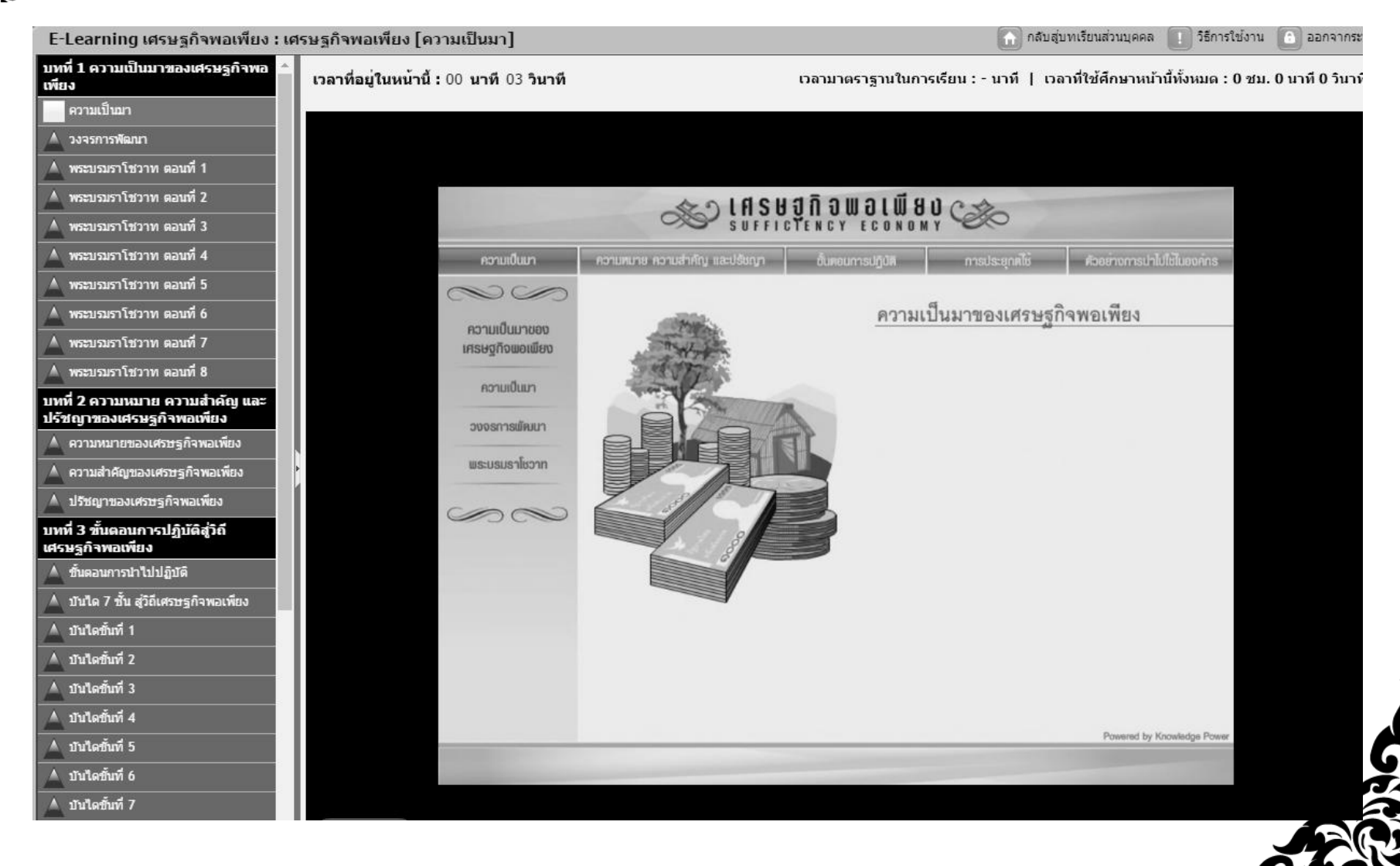

เมื่อต้องการย้อนกลับไปเลือกบทเรียนอื่น ๆ ให้คลิกที่ "กลับสู่บทเรียนส่วนบุคคล"

🔵 กลับสู่บทเรียนส่วนบุคคล

จะย้อนกลับไปสู่หน้าบทเรียน เลือกเรียนบทเรียนอื่น ได้ ระบบจะเก็บความก้าวหน้าในการเรียนของท่าน

วิธีการใช้งาน

|                     | ชื่อหลักสูตร | ความก้าวหน้า | กรุณาคลิกเพื่อลง<br>ทะเบียน |
|---------------------|--------------|--------------|-----------------------------|
| เศรษฐกิจพอเพียง     |              | 11 %         | เข้าระบบ                    |
| Sufficiency Economy |              | 0 %          | ลงทะเบียน                   |

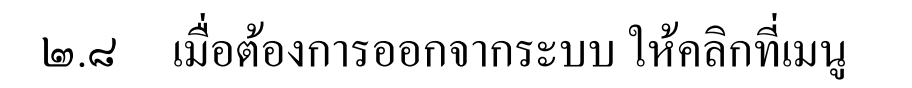

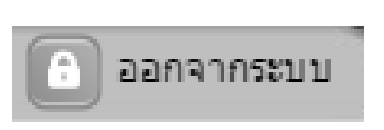

นามสกล

🞝 เข้าส่ระบบ

ออกจากระบบ

๒.๕ หลังจากที่ออกจากระบบไปแล้ว หากท่านต้องการกลับเข้าระบบอีกครั้งภายหลัง
 ให้ท่านกรอกชื่อ – นามสกุล ของท่าน ที่ช่อง
 และคลิกปุ่ม เข้าสู่ระบบ

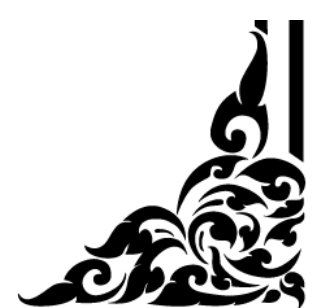